RXO Deliver Exceptions

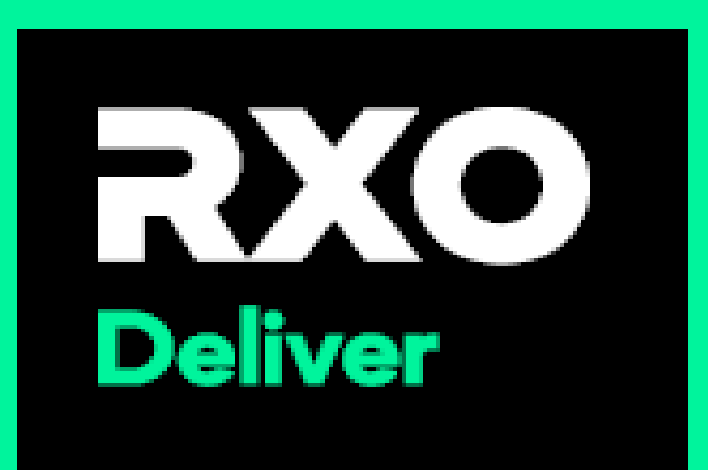

# Stop Level Exceptions (Prior to arrival) Page 1

| Tap Won't perform                                                                                                    | 2 Using the dro<br>down, Select     |
|----------------------------------------------------------------------------------------------------|-------------------------------------|
|                                                                                                    | stop exception                      |
| 1:51                                                                                                    | 1:51                                |
| FANILTJAN3024-MI     Stop 2 Details                                                                                                    | Stop Exception                      |
| En-route notification sent<br>2 Fantastic Furniture<br>Deliver 6 products                                                                                                    | Select an exception for the stop: * |
| 1420 WHEATFIELD DRIVE LAWRENCEVILLE GA US           30043           © ETA         On Time           Tue, Jan 30         Tue, Jan 30           3:26 PM EST         6:00 AM - 9:00 PM EST | Cancel 2 ont                        |
| I have arrived     Won't perform     Navigation                                                                                                    |                                     |
| No instructions a 1 op >                                                                                                    | 2                                   |
| ☐ 6 products >                                                                                                    | - <u> </u>                          |
| Pictures                                                                                                    | Item Picked Up/Delivered with       |
| Signatures                                                                                                    | Exceptions                          |
| Home Alert Chat Menu                                                                                                    | Cannot Pickup/ Deliver Item         |
|                                                                                                    |                                     |

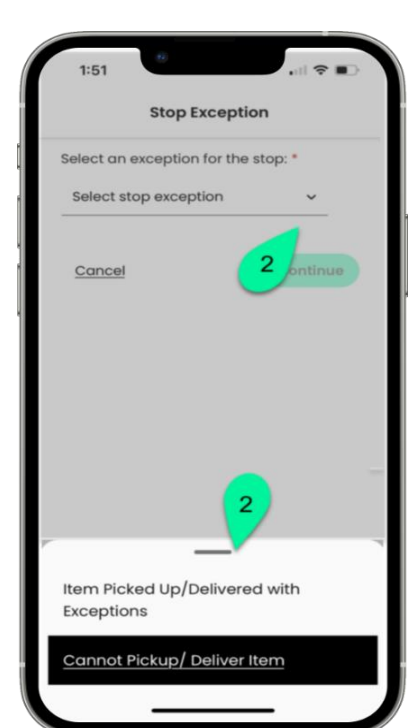

down, **Select** the

Using the using the 3 dropdown, **Select** the reason for the stop exception

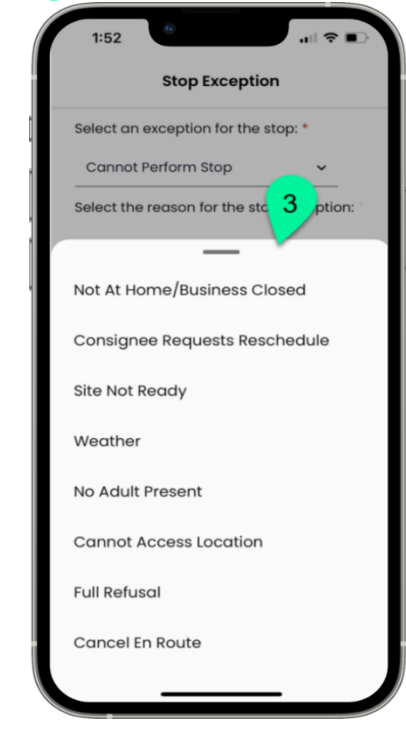

# Stop Level Exceptions (Prior to arrival) Page 2

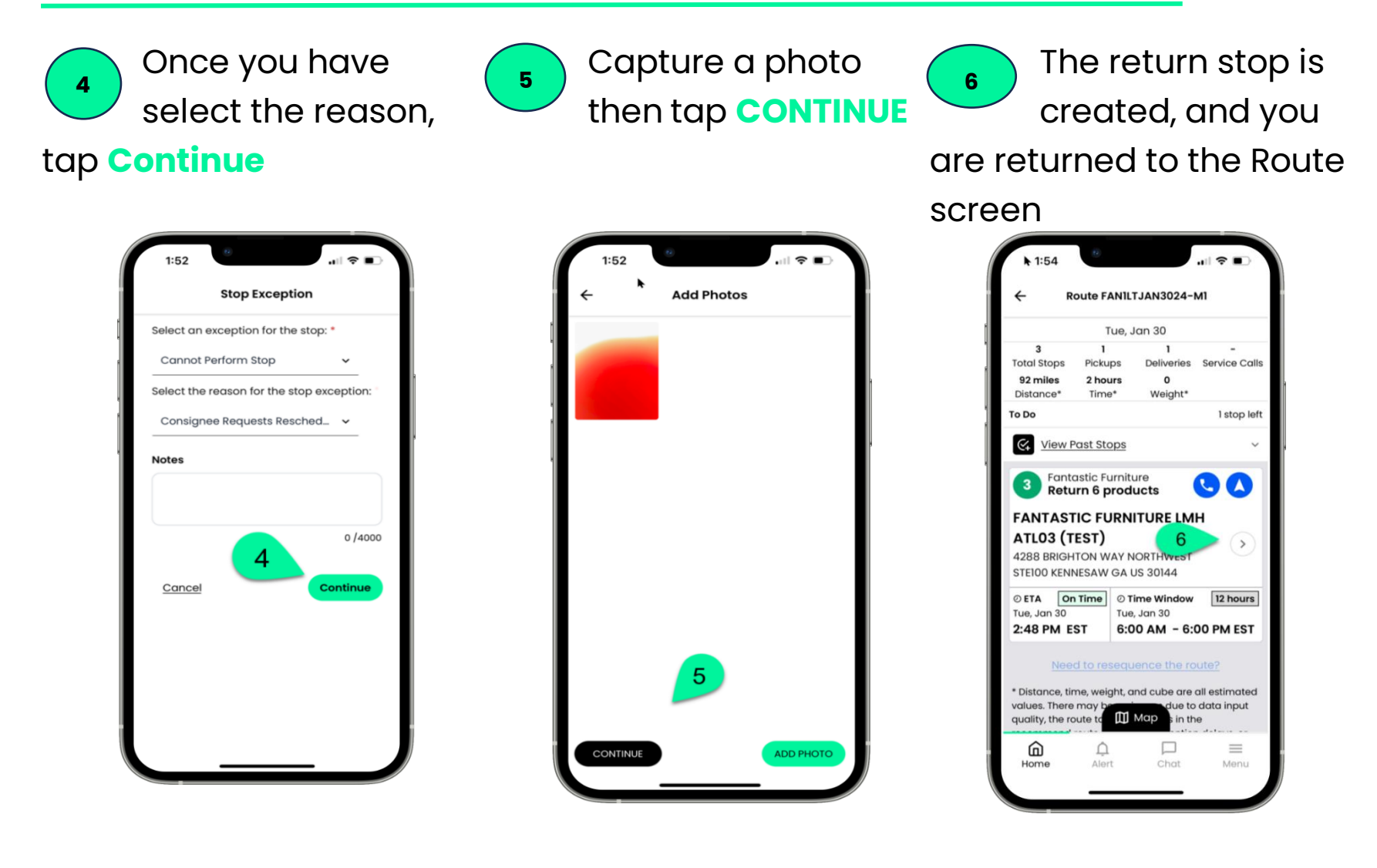

# Stop Level Exceptions (after arrival) page 3

| Arrive at the stop                                                                                                    | 2 Tap Confirm products                                                                                                    | 3 Tap the menu 4 button                          |
|----------------------------------------------------------------------------------------------------|----------------------------------------------------------------------------------------------------|--------------------------------------------------|
| 2:03<br>FANILTJAN3024-M2<br>Stop 2 Details<br>Fantastic Furniture<br>Palinus & montants<br>Arrived at Stop<br>X<br>14:<br>30<br>You have arrived to this stop<br>1420 WHEATFIELD DRIVE<br>LAWRENCEVILE GA US 30043 | 2:08<br>← FANILTJAN3024-M2<br>Stop 2 Details<br>Confirm products<br>Can't perform<br>U trrive<br>© Stop Instructions & Notes<br>No instructions at this stop                             | 2:34<br>← Scan Product<br>0/2 Ready to Scan<br>★ |
| Ture     Window:       3::     Time Window:       ○     6:00 AM - 9:00 PM       Arrival Time:       □     01-30-2024       ○     2:03 PM                                                                           | Add note  Stop Guide  G products  Pictures                                                                                                    |                                                  |
| Comments<br>Concents<br>Concents<br>Confirm<br>Signatures                                                                                                    | ☐ Signatures<br>☐ Order Details<br>● Account: Fantastic Furniture<br>Sales order: 00000C5HREB84000002000<br>Order category: Delivery<br>Cust. Order asiodfu<br>Ref#:<br>Product count: 6 |                                                  |
| Home Alert Chat Menu                                                                                                    | Home Alert Chat Menu                                                                                                    | Done                                             |

## Stop Level Exceptions (after arrival) page 4

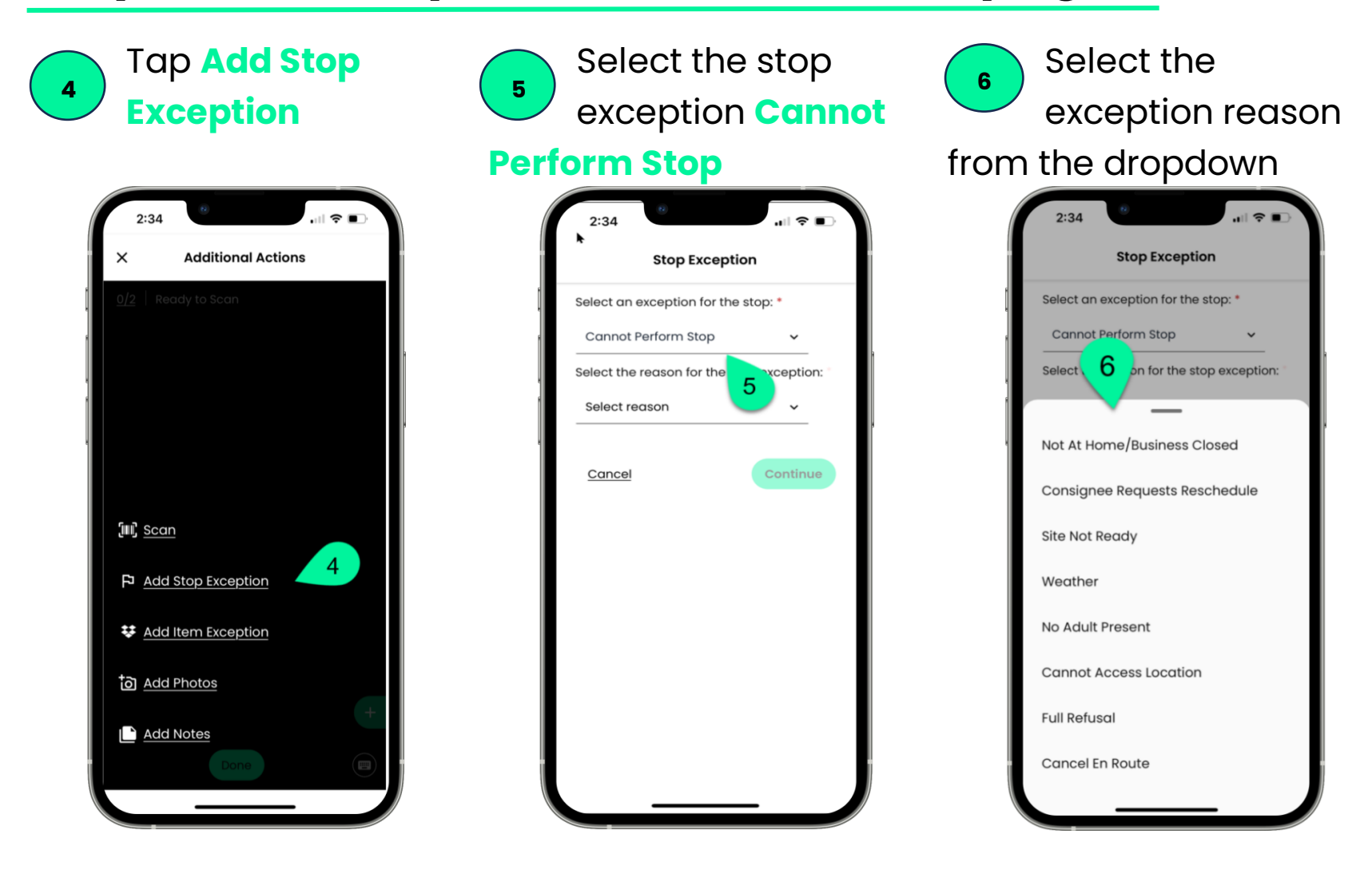

## Stop Level Exceptions (after arrival) page 5

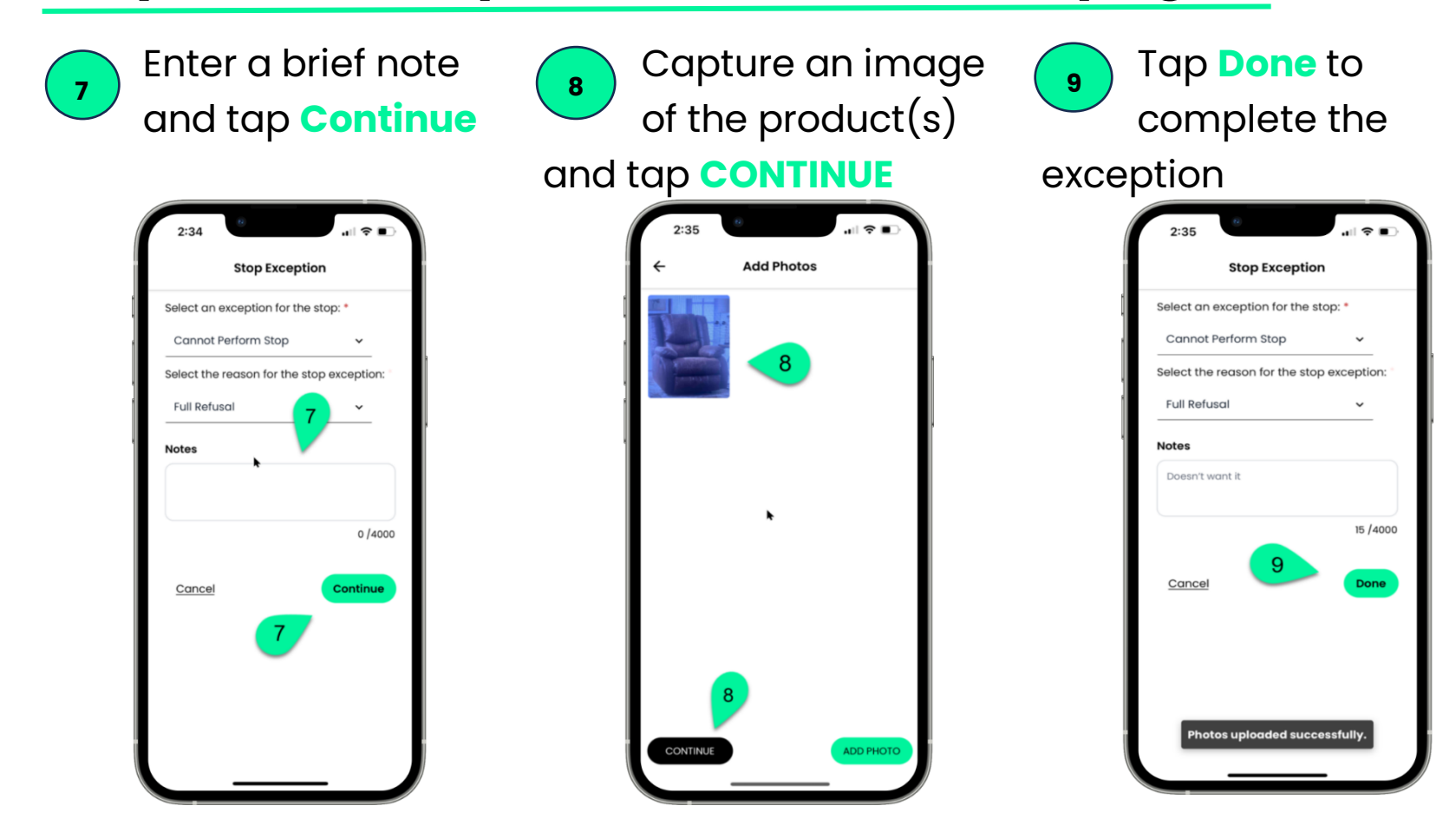

### Item Level Exception – Page 1

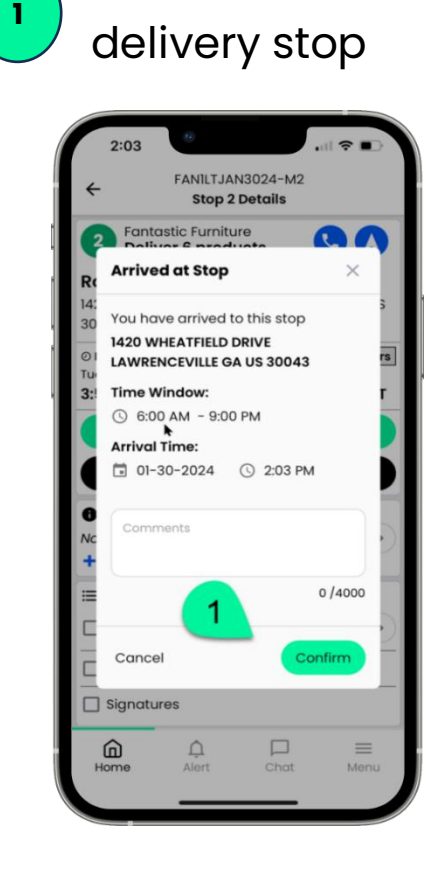

Arrive at the

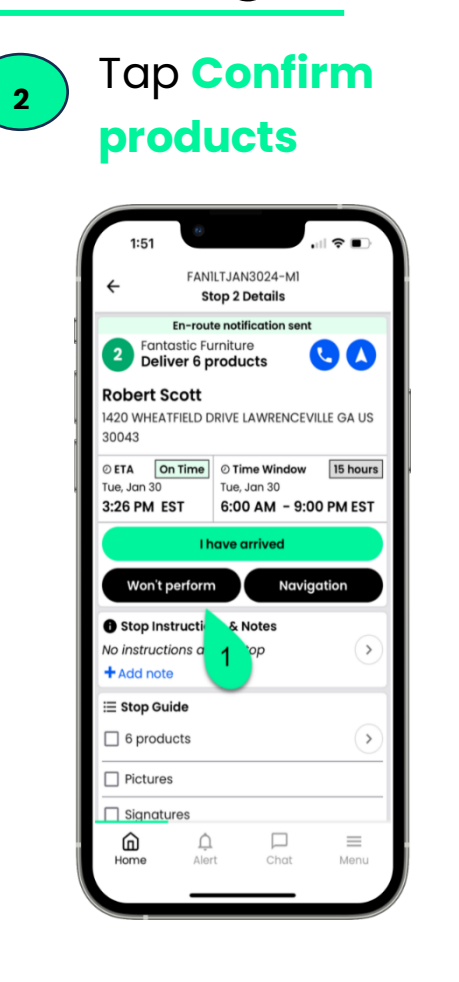

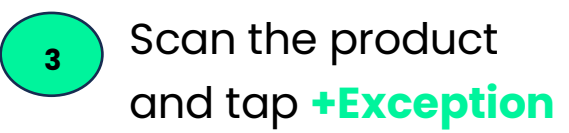

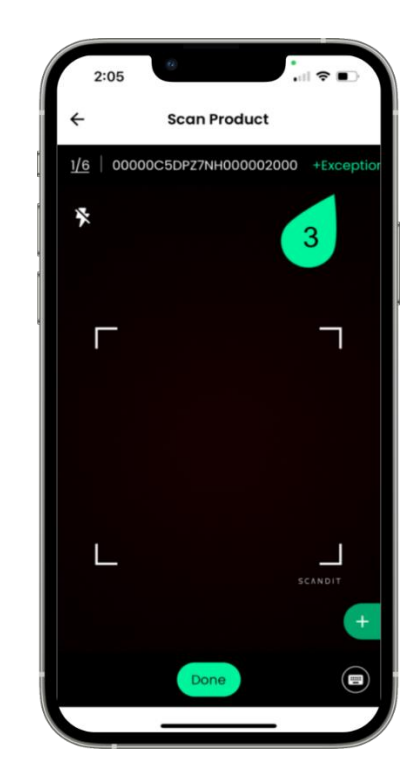

### Item Level Exception – Page 2

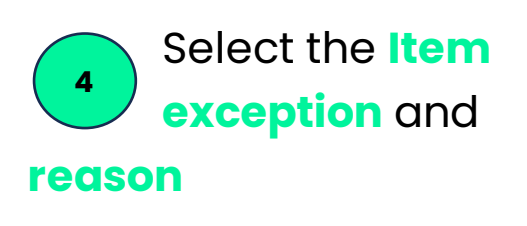

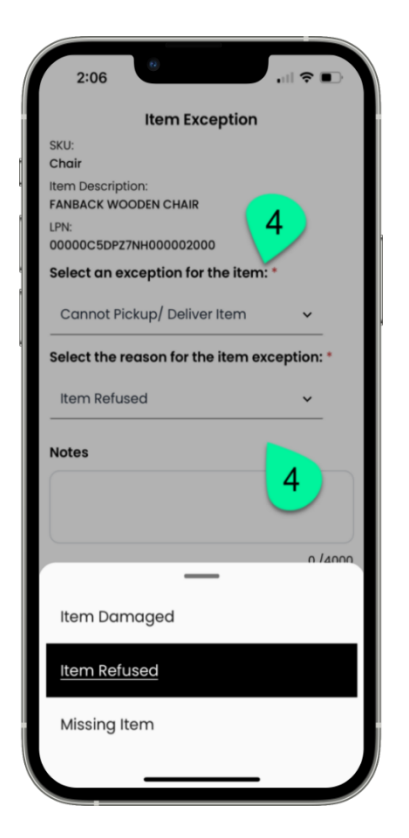

Type in a reason for the exception and

#### tap **Done**

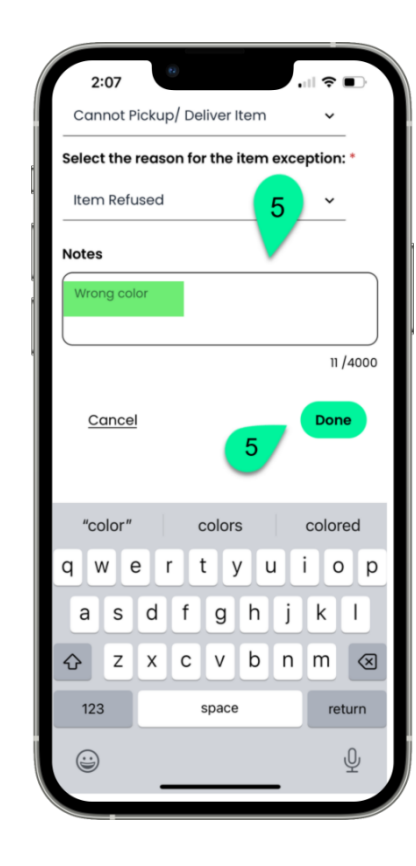

Once you get back to the scanning screen either complete canning or tap **Done** 

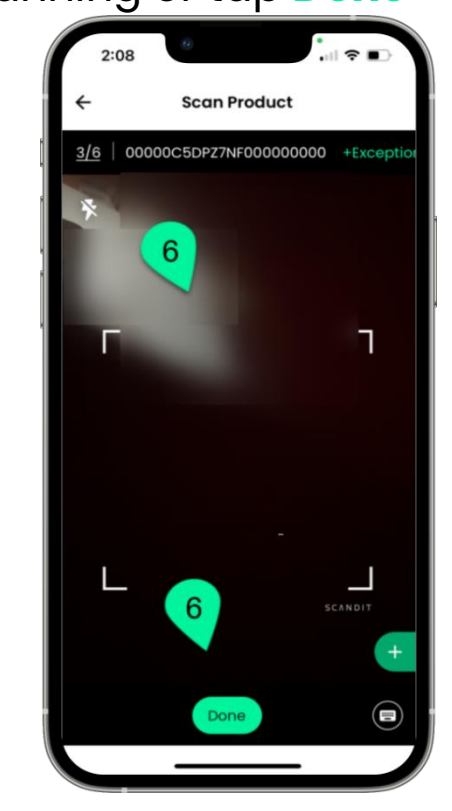